## Thunderbird アカウント追加設定

Thunderbird 初回起動の際に右のような画面が表示されますので「メールアカウントを作成する」ボタンをクリックします。

右画面が表示されない場合はホーム 画面の「メール」ボタンをクリックすると 表示されます。

| 7               | [hunderbird                                                                                      |                              | 8        | 文字 (7月) 2016 暦遥 27 |
|-----------------|--------------------------------------------------------------------------------------------------|------------------------------|----------|--------------------|
|                 | nunder bird                                                                                      |                              | (I) #FUL | 予定                 |
|                 | Thunderbird のご利用ありがとうごさ                                                                          | 今日期日                         |          |                    |
| 爱               | しいメールアドレスを使いたい方                                                                                  |                              | 近日中      | 9 (5日)             |
| ſ               | 氏名またはニックネーム                                                                                      | 検索                           |          |                    |
| 1.1<br>71<br>3: | つかのプロバイダとの提携により、Thunderbird が親し、メールアカウ<br>しスを検索するため、ご氏名または好きな言葉を上のテキストポックフ<br>。                  | 1U<br>5                      |          |                    |
| V               | 🖁 gandi.net                                                                                      |                              |          |                    |
| · 秋             | 教師句は、利用可能なメールアトレスを見つける目的で Mozila(プ <u>ライ</u><br>-ルブロバイダ gendinet (プライバシーボリシー、 <u>サービス利用規約</u> )に | バシーポリシー)とサードバーディの<br>送信されます。 | 5        |                    |
|                 |                                                                                                  | ンドウを閉じて後で設定する                |          |                    |
|                 | メールアカウントを設定する このウィ:                                                                              |                              |          |                    |
| 5               | メールアカウントを設定する このウィ:                                                                              |                              |          |                    |
|                 | メールアカウントを修定する このクイ:                                                                              |                              |          |                    |
|                 | メールアカウントを設定する このうく                                                                               |                              |          |                    |
|                 | メールアカウントを設定する このうく                                                                               |                              |          |                    |

「メールアカウント設定」画面が表示されますの
 で,次の3 つの項目を入力し,[続ける]ボタン
 をクリックします。

| あなたのお名前 | 名前など任意の文字列  |
|---------|-------------|
|         | ※メールの差出人として |
|         | 表示されます      |
| メールアドレス | メールアドレスを入力  |
| パスワード   | パスワードを入力    |

| あなたのお名前( <u>N</u> )<br>メールアドレス( <u>L</u> ) | 島大太郎     受信者に表示される名前です。       a160000@matsu.shimane-i |
|--------------------------------------------|-------------------------------------------------------|
| バスワード( <u>P</u> )                          | ✓ バスワードを記憶する(M)                                       |
|                                            |                                                       |
|                                            |                                                       |
|                                            |                                                       |
|                                            |                                                       |

 右の画面が表示されたら、検索が終了するの を待たずに、画面下の[手動設定]ボタンをクリッ クします。

|                                                                                           | メールアカウント設定                                                                                                    | × |
|-------------------------------------------------------------------------------------------|----------------------------------------------------------------------------------------------------|---|
| あなたのお名前( <u>N</u> ):<br>メールアドレス( <u>L</u> ):<br>パスワード( <u>P</u> ):<br><b>アカウント設定をメー</b> / | <ul> <li>         B大 太部         ⇒ Ø信者に表示される名前です。     </li> <li>         &gt;&gt;&gt;○@matsu.shimane-u.ac.jp     </li> <li>         &gt;&gt;&gt;&gt;&gt;&gt;&gt;&gt;&gt;&gt;&gt;&gt;&gt;&gt;&gt;&gt;&gt;&gt;&gt;&gt;&gt;&gt;&gt;&gt;&gt;&gt;&gt;</li></ul> |   |
| 新しいアカウントを取得                                                                               | 得( <u>C</u> ) 手動設定( <u>M</u> ) 中止( <u>S</u> ) 続ける( <u>C</u> ) キャンセル(A)                                                                                                    | ) |

4. 以下の画面が表示されますので、次のとおり設定し、「再テスト」を押します。

|                           |                          |                                                                              | X-11,              | רעימיז            | 卜設)                              | 定                                |          |                                      | //                    |
|---------------------------|--------------------------|------------------------------------------------------------------------------|--------------------|-------------------|----------------------------------|----------------------------------|----------|--------------------------------------|-----------------------|
| あなたのお名育                   | (N): 島大                  | 太郎                                                                           | 受信者に               | 表示され              | る名育                              | 前です。                             |          |                                      |                       |
| メールアドレ                    | Z(L): a160               | 000@matsu.shimane-                                                           |                    |                   |                                  |                                  |          |                                      |                       |
| パスワー                      | ⊧( <u>P</u> ): ●●●       |                                                                              |                    |                   |                                  |                                  |          |                                      |                       |
|                           | ✓ 1                      | スワードを記憶する( <u>M</u> )                                                        |                    |                   |                                  |                                  |          |                                      |                       |
|                           |                          |                                                                              |                    |                   |                                  |                                  |          |                                      |                       |
|                           |                          |                                                                              |                    |                   |                                  |                                  |          |                                      |                       |
|                           |                          |                                                                              |                    |                   |                                  |                                  |          |                                      |                       |
|                           |                          |                                                                              |                    |                   |                                  |                                  |          |                                      |                       |
|                           |                          |                                                                              |                    |                   |                                  |                                  |          |                                      |                       |
|                           |                          | サーバのホスト名                                                                     |                    | <b>赤</b> 一下       | 笛与                               | SSL                              |          | 認証方式                                 |                       |
| 受信サーバ:                    | IMAP Y                   | サーバの末入下名<br>outlook.office365.co                                             | m                  | ホート<br>993        | ₩5<br>▼                          | SSL<br>SSL/TLS                   | *        | 認証方式<br><b>自動検出</b>                  | ~                     |
| 受信サーバ:<br>送信サーバ:          | IMAP Y                   | サーバのホスト名<br>outlook.office365.co<br>smtp.office365.com                       | m<br>~             | ホート<br>993<br>587 |                                  | SSL<br>SSL/TLS<br>自動検出           | <b>~</b> | 認証方式<br>自動検出<br>自動検出                 | ~                     |
| 受信サーバ:<br>送信サーバ:<br>ユーザ名: | IMAP ~<br>SMTP<br>受信サーバ: | サーバのホスト名<br>outlook.office365.co<br>smtp.office365.com<br>a160000@matsu.shi  | m<br>v<br>mane-u.a | ホート<br>993<br>587 | 留ち<br><b>&gt;</b><br><b>&gt;</b> | SSL<br>SSL/TLS<br>自動検出<br>送信サーバ: | ~        | 認証方式<br>自動検出<br>自動検出<br>a160000@mats | v<br>v<br>u.shimane-i |
| 受信サーバ:<br>送信サーバ:<br>ユーザ名: | IMAP く<br>SMTP<br>受信サーバ: | ワーバの永スト名<br>outlook.office365.co<br>smtp.office365.com<br>a160000@matsu.shi  | m<br>Υ<br>mane-u.ε | ⊼−№<br>993<br>587 |                                  | SSL<br>SSL/TLS<br>自動検出<br>送信サーバ: | ~<br>~   | 認証方式<br>自動検出<br>自動検出<br>a160000@mats | v<br>v<br>u.shimane-i |
| 受信サーバ:<br>送信サーバ:<br>ユーザ名: | IMAP マ<br>SMTP<br>受信サーバ: | ワーバの永スト名<br>outlook.office365.co<br>smtp.office365.com<br>a160000@matsu.shi  | m<br>✓<br>mane-u.a | ホート<br>993<br>587 |                                  | SSL<br>SSL/TLS<br>自動検出<br>送信サーバ: | >        | 認証方式<br>自動検出<br>自動検出<br>a160000@mats | v<br>v<br>u.shimane-i |
| 受信サーバ:<br>送信サーバ:<br>ユーザ名: | IMAP Y<br>SMTP<br>受信サーバ: | ワーバの永スト名<br>outlook.office365.com<br>smtp.office365.com<br>a160000@matsu.shi | m<br>v<br>mane-u.a | ホート<br>993<br>587 |                                  | SSL<br>SSL/TLS<br>自動検出<br>送信サーバ: | *<br>*   | 認証方式<br>自動検出<br>自動検出<br>a160000@mats | v<br>v<br>u.shimane-i |

|       |       | サーバのホスト名              | ポート番号 |
|-------|-------|-----------------------|-------|
| 受信サーバ | IMAP  | outlook.office365.com | 993   |
| 送信サーバ | SMTP  | smtp.office365.com    | 587   |
| ユーザ名  | 受信サーバ | メールアドレスを入力            |       |
|       | 送信サーバ | メールアドレスを入力            |       |

5. 再テストが完了したら,次の画面になっていれば,[完了]ボタンをクリックしてください。

|                            |                                                                            | メール                            | アカウン | 小設  | 定        |   |                    |        |
|----------------------------|----------------------------------------------------------------------------|--------------------------------|------|-----|----------|---|--------------------|--------|
| あなたのお名前<br>メールアドレ:<br>パスワー | 〕( <u>N</u> ): 島大<br>ス( <u>L</u> ): a160<br><sup>K</sup> ( <u>P</u> ): ●●● | 太郎 受信者(<br>000@matsu.shimane-i | 表示され | いる名 | 前です。     |   |                    |        |
|                            | <b>√</b> /(                                                                | スワードを記憶する( <u>M</u> )          |      |     |          |   |                    |        |
| 次のアカウント                    | 設定が、指定さ                                                                    | れたサーバを調べることにより見つかりまし           | た。   | >   |          |   |                    |        |
|                            |                                                                            |                                |      |     |          |   |                    |        |
|                            |                                                                            | サーバのホスト名                       | ポート  | 番号  | SSL      |   | 認証方式               |        |
| 受信サーバ:                     | IMAP ~                                                                     | outlook.office365.com          | 993  | ~   | SSL/TLS  | ~ | 通常のパスワード認証         | ~      |
| 送信サーバ:                     | SMTP                                                                       | smtp.office365.com 🗸           | 587  | ~   | STARTTLS | ~ | 通常のパスワード認証         | ~      |
| ユーザ名:                      | 受信サーバ:                                                                     | a160000@matsu.shimane-u.a      |      |     | 送信サーバ:   |   | a160000@matsu.shin | nane-I |
|                            |                                                                            |                                |      |     |          |   |                    |        |

6. Thunderbird の通常画面に戻りますので、左ペインに、今回追加したメールアドレスが表示 されていれば完了です。

| <u>—</u>                        |                                                      | ×                             |
|---------------------------------|------------------------------------------------------|-------------------------------|
| 📩 受信 🔻 💕 作成 🔻 🗭 チャット            | <b>ユアドレス帳</b> ○ タグ マ T クイックフィルタ 検索 <ctrl+k></ctrl+k> | 予定         ◀ ► ×              |
| ▲ a160000@mane-u.ac.jp<br>変信トレイ | hunderbird                                           | 8 金曜日 (○).<br>(7月) 2016 暦週 27 |
| ▲ 🕎 ローカルフォルダ                    | 🖂 メール 🔄 チャット 🍋 ニュースグループ 🔕 フィード                       | 新しい予定                         |
| ご Co7相 ▲ 送信トレイ                  | 前しいカレンダーを作成する                                        | ☆ ラロ<br>▶ 明日<br>▶ 近日中 (5 日)   |
| a160000@matsu.shimane-u.ac.jp   | @outlook.office365.com のメール: ログイン情報を送信しています          | 部 Today ペイン 🗸                 |